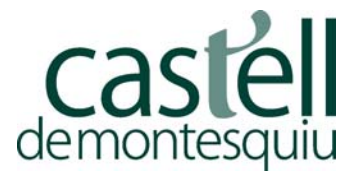

## Indicacions bàsiques per a la GEOCERCA

El primer pas seria entrar al web oficial de <u>www.geocachin.com</u> i registrar-se, de forma gratuïta. Només ens cal un nom d'usuari i una contrasenya.

Baixar-se al mòbil una aplicació gratuïta de geocaching, com ara **cgeo** o qualsevol de similar.

Un cop baixada, entrar amb el nostre nom d'usuari i la contrasenya que ens hem creat abans. (Cal tenir el gps del mòbil activat)

A partir d'aquí ens apareixen una sèrie de menús a la pantalla: Buscar / Guardados / cercanos...

Tenim maneres per buscar tresors:

- 1. Si entrem al de cercanos, ens apareixen tots els que són més a prop d'on ens trobem.
- 2. Si cliquem a la icona buscar, i entrem el nom d'una població, podem localitzar tots els tresors (catxés) que estiguin amagats en aquella població.
- 3. També es pot posar el nom del tresor, si és que el sabem. Per exemple, els nostres es diuen Buscabosc1, Buscabosc2, fins a Buscabosc 5.

Un cop sabem el tresor que volem buscar, el cliquem i ens surt tota la seva informació.